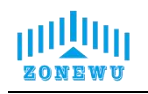

# LW105 LoRaWAN Integral Turbidity Transmitter User Manual

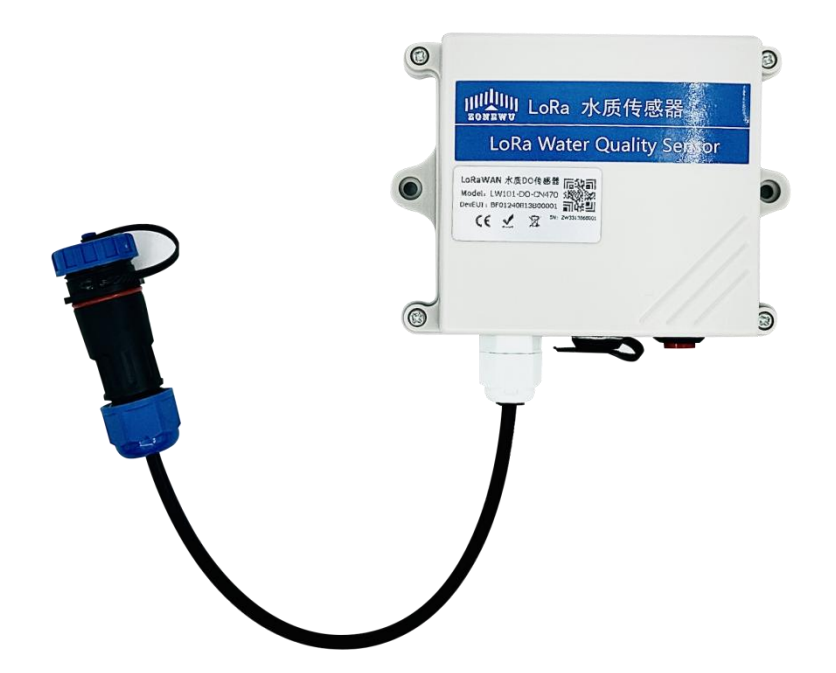

第1页

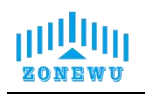

## **Table of Contents**

| Table of Contents                                 |
|---------------------------------------------------|
| 1. Overview                                       |
| 2. Technical Parameters                           |
| 2.1 Product List                                  |
| 2.2 Common Knowledge of Turbidity 4               |
| 3. Configuration and Installation                 |
| 3.1 LW105 Interface Description                   |
| 3.2 LW105 Parameter Configuration Instructions    |
| 3.3 LW105 Size and Installation                   |
| 3.4 Turbidity Transmitter Size and Installation13 |
| 4. Protocol Description                           |
| 4.1 Data Format                                   |
| 4.2 Upward Data                                   |
| 4.3 Downward data16                               |
| 4.4 Precautions and Maintenance                   |

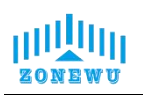

## 1. Overview

The LoRa water quality turbidity sensor is a basic digital turbidity transmitter for conventional water quality monitoring; Adopting the mature 90 ° scattered light principle from abroad, and adopting the design method of infrared LED light source and fiber optic transmission optical path; Built in filtering algorithm with strong resistance to external light interference. Built in temperature transmitter with automatic temperature compensation function, suitable for long-term online monitoring of environmental use. Supports LoRa TDMA networking and standard LoRaWAN protocol.

| Power Supply                  | ER26500 Li-SOCI2 8500 mAh battery,3.6V                                                                           |
|-------------------------------|----------------------------------------------------------------------------------------------------|
| Weight                        | 200g                                                                                                    |
| Operating Emperature          | <b>0~40</b> ℃                                                                                                    |
| Measuring Range               | 0.00~50.00NTU<br>0.0~200.0NTU<br>0.0~1000.0NTU(Default)<br>0~4000NTU                                             |
| Measurement Error             | ±5%FS (25°C)                                                                                                    |
| Resolution Ratio              | 0.01PH                                                                                                    |
| Temperature measurement range | 0~40°C,Resolution Ratio:0.1°C<br>(When manually compensating for temperature, it is set to 25 °C by<br>default.) |
| Electrode usage cycle         | Normal use for 2 years                                                                                           |
| Pressurization                | 0.6Mpa                                                                                                    |
| DO Transmitter<br>Line length | Default 5m (other lengths can be customized)                                                                     |
| Frequency                     | CN470/IN865/EU868/RU864/US915/AU915/<br>KR920/AS923-1&2&3&4                                                      |
| Mode                          | OTAA Class A                                                                                                    |

## 2. Technical Parameters

Website: <u>http://www.zonewu.com</u> E-mail: <u>qui@zonewu.com</u>

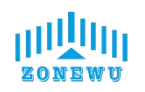

| Reporting cycle                      | 60min(Default)                                                                                                    |  |  |  |  |  |
|--------------------------------------|----------------------------------------------------------------------------------------------------|--|--|--|--|--|
| Battery Life                         | ≤3 years (Depending on the reporting cycle)<br>Note: Due to the high power consumption of EC sensor, it is not<br>recommended to use short cycle data reporting. |  |  |  |  |  |
| Communication Protocol               | LoRaWAN,LoRa TDMA Networking                                                                                                    |  |  |  |  |  |
|                                      | AppEUI: 000000000000000000000000000000000000                                                                                                    |  |  |  |  |  |
| Equipment information<br>(Reference) | DevEUI: aaaa202404150001                                                                                                    |  |  |  |  |  |
|                                      | AppKey: 000011112222333344445555666667777                                                                                                    |  |  |  |  |  |

#### 2.1 Product List

- LW105 LoRaWAN Terminal 1 piece
- TYPE-C data cable 1 piece
- Turbidity Transmitter 1piece(individual packing)

#### **2.2 Common Knowledge of Turbidity**

Due to the fact that the suspended and colloidal particles that make up turbidity are mostly charged, they will not settle without chemical treatment.

According to the different uses of water, there are different requirements for turbidity:

- The turbidity of drinking water for daily use shall not exceed 1NTU;
- The turbidity of the supplementary water for circulating cooling water treatment is required to be between 2-5NTU;
- The turbidity of the influent (raw water) treated with desalinated water should be less than 3NTU;
- The manufacturing of artificial fibers requires a water turbidity of less than 0.3NTU.
- In nature, the turbidity of river water generally ranges from tens of NTU to hundreds of NTU.

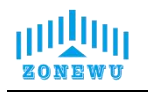

## 3. Configuration and Installation

#### 3.1 LW105 Interface Description

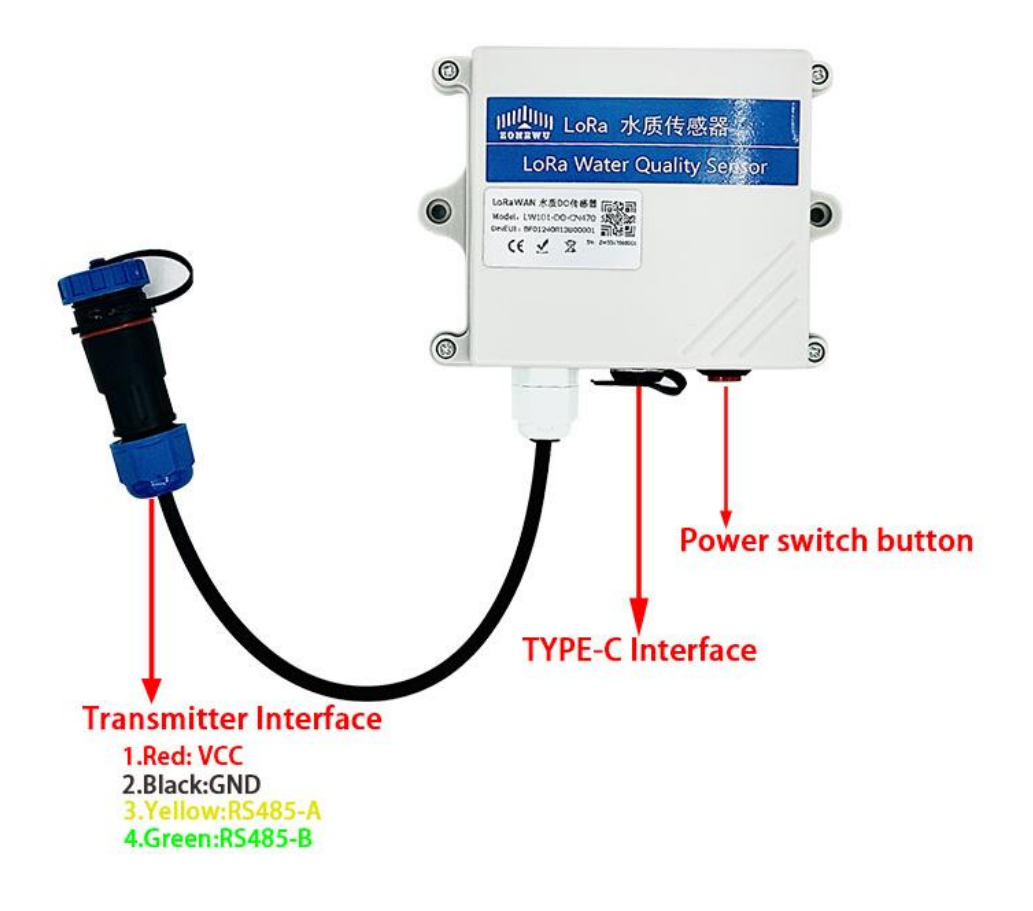

- 1. Power Switch Interface: Power switch, press to turn on.
- 2. **TYPE-C Interface:**Used for device serial port configuration. Note: When powered by the battery, the device will immediately wake up after inserting Type-C and enter configuration. After configuration, be sure to unplug Type-C, otherwise the device will remain awake and cannot enter sleep mode!!!
- 3. **Transmitter Interface:**Used for connecting integrated pH Transmitter **1.RD:** VCC **2.BK:** GND **3.YL:** RS485A **4.GN:** RS485B

第 5 页

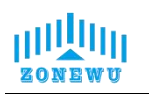

#### 3.2 LW105 Parameter Configuration Instructions

Configuration preparation:

- USB Type-C data cable
- Computer (Windows system)
- Configuration Tool Toolbox

Download: http://www.zonewu.com/en/Configuration-Tools.html

1. Install serial port driver program.CH340 USB to serial port .

2. Connect the LW101 to the PC using a USB cable and check if there is a COM port. If not, please recheck the equipment wiring and driver installation.

3. Open the configuration tool LoRa\_config SLoRa\_config V1.0.0 .open the corresponding COM port .

Port default parameters:

| BaudRate | 115200bit/s |
|----------|-------------|
| Parity   | None        |
| DataBits | 8           |
| StopBits | 1           |

As follows:

| CoRa_Co                | onfig V1.0.0      |            |                 |   |         |        |               |             |      | × |
|------------------------|-------------------|------------|-----------------|---|---------|--------|---------------|-------------|------|---|
| Calcula<br>TEN Calcula | ator Contact      | Us Upgrade |                 |   |         |        |               |             |      |   |
| Port                   | com17 ~           | Version    |                 |   |         |        | 🗹 Timestamp ( | Hex 🖲 ASCII | SAVE |   |
| BaudRate               | 115200 🗠          | DEVSNNM    |                 |   |         | LOGLVL | ~             |             |      |   |
| Parity                 | None v            | LoRa In    | terface Config  |   |         |        |               |             |      |   |
| DataBits               | 8 ~               | LoRaWA     | N               |   |         |        |               |             |      |   |
| StopBits               | 1 ~               |            | DEVEUI          |   |         |        |               |             |      |   |
|                        | 关闭串口              |            | APPEUI          |   |         |        |               |             |      |   |
|                        |                   |            | APPKEY          |   |         |        |               |             |      |   |
|                        |                   | FF         | REQBANDMASK     |   | CONFIRM | ~      |               |             |      |   |
| Enter                  | Load              | 1          | ULDLMODE        | ~ | ADR     | ~      |               |             |      |   |
| CONT 15                | T di das          | -          | JOINMODE        | ~ | MODE    | ~      |               |             |      |   |
| Restore<br>Factory     | e Vrite<br>Params | Params     |                 |   |         |        |               |             |      |   |
| Reboot<br>Device       | Exit              |            | Reporting Cycle | s |         |        |               |             |      |   |
|                        |                   |            |                 |   |         |        |               |             |      |   |
|                        |                   |            |                 |   |         |        |               |             |      |   |
|                        | Sending           | 1          |                 |   |         |        |               |             |      |   |

4. 1.Enter Config → 2.Load Params → 3.LoRaWAN → 4.Write Params → 5.Reboot Device

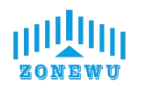

| LoRa_Confi         | ig V1.0.0       |                       |                  |   |         |        |                  | 1944     |      | × |
|--------------------|-----------------|-----------------------|------------------|---|---------|--------|------------------|----------|------|---|
| Calculato          | r Contact       | Us <mark>Upg</mark> r | ade              |   |         |        |                  |          |      |   |
| Port CO            | M17 ~           | Versio                | n                |   |         |        | Timestamp () Hex | () ASCIT | SAVE |   |
| BaudRate 11        | 5200 ~          | DEVSNN                | IM               |   |         | LOGLVL |                  | 0        |      |   |
| Parity No          | ne v            | LoRa                  | Interface Config |   | 3       |        | -                |          |      | Ŷ |
| DataBits 8         | ~               | LoRa                  | WAN              |   |         |        |                  |          |      |   |
| StopBits 1         | ~               |                       | DEVEUI           |   |         |        |                  |          |      |   |
|                    | 关闭串口            |                       | APPEUI           |   |         |        |                  |          |      |   |
|                    |                 |                       | APPKEY           |   |         |        |                  |          |      |   |
| 1                  | 2               |                       | FREQBANDMASK     |   | CONFIRM | ~      |                  |          |      |   |
| Enter<br>Config    | Load<br>Parans  |                       | ULDLMODE         | ~ | ADR     | ~      |                  |          |      |   |
|                    |                 |                       | JOINMODE         | ~ | MODE    | ~      |                  |          |      |   |
| Restore<br>Factory | Vrite<br>Parans | 4 Parar               | ns               |   |         |        |                  |          |      |   |
| Reboot<br>Device   | Exit            |                       | Reporting Cycle  | S |         |        |                  |          |      |   |
| 5                  |                 |                       |                  |   |         |        |                  |          |      |   |
|                    | Sending         |                       |                  |   |         |        |                  |          |      | Ų |

| LoR  | aWAN            |                    |             |           |   |
|------|-----------------|--------------------|-------------|-----------|---|
|      | DEVEUI          | BF01240726D00001   |             |           |   |
|      | APPEUI          | 331341E186891989   |             |           |   |
|      | APPKEY          | 5572404c696e6b4c6f | 52613230313 | 823       |   |
|      | FREQBANDMASK    | 0002               | CONFIRM     | Close ACK | ~ |
|      | ULDLMODE        | Abnormal Freq Mo ~ | ADR         | Close     | ~ |
|      |                 |                    | MODE        | ClassC    | ~ |
| Para | ams             |                    |             |           |   |
|      | Reporting Cycle | 600 s              |             |           |   |
|      |                 |                    |             |           |   |

#### LoRaWAN Interface:

| Item   | Describe                                           | Notes  |
|--------|----------------------------------------------------|--------|
| DevEUI | Node's globally unique identifier code             | 64bit  |
| AppEUI | Node's application identifier code                 | 64bit  |
| АррКеу | Assigned to the terminal by the application owner. | 128bit |

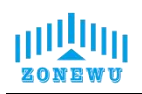

| FREQBANDMASK                 | Set frequency group mask                      |  |  |
|------------------------------|-----------------------------------------------|--|--|
|                              | Set up uplink and downlink same frequency but |  |  |
| ULDLMODE                     | different frequency                           |  |  |
| CONFIRM                      | IRM Set uplink transmission type              |  |  |
| ADR Set adaptive speed       |                                               |  |  |
| MODE Set device working mode |                                               |  |  |

The device will be configured with ternary parameters by default when it leaves the factory:

DevEUI: BF01240726D00001

AppEUI: 331341E186891989

AppKey: 5572404c696e6b4c6f52613230313823

NOTE: All sensors are shipped with AppEUI and AppKey default to

331341E186891989 and 5572404c696e6b4c6f526132330313823.

Users can customize according to their own applications

FREQBANDMASK: The frequency group mask for LoRaWAN operation, with 16 bits corresponding to 16 frequency groups. Default is 0001.Users need to configure it according to the actual application region.

Params Interface:

| Item            | Describe                                              |  |  |  |  |
|-----------------|-------------------------------------------------------|--|--|--|--|
| Reporting cycle | adjustable range 1-65535, default is 3600s<br>(60min) |  |  |  |  |

#### Printing logs of device startup and network connection:

| Port               | сом17 ~                 | Version  | ZW_LW100_V2.0_0_Private_RS_V2.0.0_ |                                                           |                        |                        |     |                                                                                                    |  |
|--------------------|-------------------------|----------|------------------------------------|-----------------------------------------------------------|------------------------|------------------------|-----|----------------------------------------------------------------------------------------------------|--|
| audRate            | 115200 ~                | DEVSNNM  | 00380049350000                     | 054E574E52                                                |                        | LOGLVL                 | 2 ~ | [2024/7/31 10:32:39] 收<- Version:                                                                                                 |  |
| Parity N           | None ~                  | LoRa Ir  | nterface Config                    |                                                           |                        |                        |     | +CGMR=release/V4.18_P1.4.2 LoRaWAN for<br>CN470<br>OK                                                                             |  |
| StopBits           | 。<br>1<br>打开串口          | LURAWA   | DEVEUI<br>APPEUI<br>APPKEY         | BF01240726D00001<br>331341E186891989<br>5572404c696e6b4c6 | ]<br>]<br>jf5261323031 | 3823                   |     | ASR6601:"#<br>MT DevEui Set ok!<br>MT AppEui Set ok!<br>[2024/7/31 10:32:40] 收<- MT AppKey Set<br>ok!<br>MT Class Set ok!         |  |
| Enter<br>Config    | Load<br>Parans          | F        | REQBANDMASK                        | 0002<br>Abnormal Freq Mo v                                |                        | Close ACK ~<br>Close ~ |     | MI Confirmesmass Set Ox!<br>MT Confirm Set ok!<br>MT UD1Mode Set ok!<br>MT adr Set ok!<br>[2024/7/31 10:32:40] 收公- MT join start! |  |
| Restore<br>Factory | <b>♥</b> rite<br>Parans | Params   | 1.Indica<br>added                  | ates tha the d<br>to the networ                           | evice is b             | classC ~               | -   | [2024/7/31 10:32:41] 收<- Regi Cnt:1<br>[2024/7/31 10:32:42] 收<- Regi Cnt:2<br>[2024/7/31 10:32:43] 收<- Regi Cnt:3                 |  |
| Reboot<br>Device   | Exit                    |          | Reporting Cycle                    | 600 sec                                                   |                        |                        | l   | [2024/7/31 10:32:44] 收<- Regi Cnt:4<br>[2024/7/31 10:32:45] 收<- Regi Cnt:5<br>[2024/7/31 10:32:46] 收<- Join OK                    |  |
|                    |                         | 2.The de | evice is succ                      | cessfully adde                                            | d to the               | network -              |     | [2024/7/31 10:32:47] 收<- data Report<br>MT Tx ok!                                                                                 |  |

The device is equipped with a built-in LED indicator light, which is located next Website: <u>http://www.zonewu.com</u> E-mail: <u>gui@zonewu.com</u>

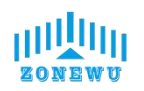

to the antenna interface and can be seen as a green light through the casing.

| LED                   | Status     | Describe         |
|-----------------------|------------|------------------|
| Croop indicator light | Light      | Wake up          |
| Green indicator light | Extinguish | Enter sleep mode |

NOTE: Insert Type-c, the device wakes up, and the indicator light lights up.

#### Firmware upgrade:

| Port               | сом20 ~           | Version |                 | 🖂 Timestamp 🔿 Hex 💿 ASCII                  | SAVE |
|--------------------|-------------------|---------|-----------------|--------------------------------------------|------|
| BaudRate           | 115200 ~          | DEVSNNM |                 | Upgrade – 🗆 X                              | ~    |
| Parity             | None ~            | LoRa Ir | nterface Config |                                            |      |
| DataBits           | 8 ~               | LoRaWA  | AN              | Browse                                     |      |
| <b>StopBits</b>    | 1 ~               |         | DEVEUI          | Port COM20 V Packet length 4096 V          |      |
| •                  | Open              | F       | APPEUI APPKEY   | BaudRate 115200 V<br>Open Upgrade<br>Ready |      |
| Enter<br>Config    | Load<br>Parans    |         |                 | MODE V                                     |      |
| Restore<br>Factory | e Vrite<br>Parans | Params  |                 |                                            |      |
| Reboot<br>Device   | Exit              |         | Reporting Cycle | sec                                        |      |
|                    | Sending           |         |                 |                                            | v    |

Click to upgrade  $\rightarrow$  Pop up upgrade window

| rowse    | C:\Users\Admini | strator | \Desktop\ | lora\I |
|----------|-----------------|---------|-----------|--------|
| Port     | C0M20 ~         | Packet  | length    | 4096   |
| BaudRate | 115200 ~        | r       |           |        |
|          | Open            |         | Upgra     | ade    |
| Ready    |                 |         | -         |        |

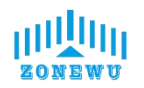

| opgrade                                                                               |                                             | _3                |                             | ×     |
|---------------------------------------------------------------------------------------|---------------------------------------------|-------------------|-----------------------------|-------|
| Browse C:\Vsers\Adm                                                                   | inistrator                                  | ·\Desk            | top\lor:                    | a\LW1 |
| Port COM17                                                                            | 🗸 🛹 acke                                    | t ler             | gth 409                     | 6 🗸   |
| BaudRate 115200                                                                       | ✓ 2.1                                       | sele              | ect th                      | ie    |
| Close                                                                                 |                                             | υ                 | port                        | ə     |
| Please click to                                                                       | ungrade                                     | 5                 |                             | - 20  |
|                                                                                       |                                             | 22                |                             |       |
|                                                                                       |                                             |                   |                             |       |
|                                                                                       |                                             |                   |                             |       |
| Upgrade                                                                               | 1                                           | _8                |                             | X     |
|                                                                                       |                                             |                   | 1000                        |       |
|                                                                                       |                                             |                   |                             |       |
| 100 100                                                                               | 1.1.5                                       | r\Des             | ktop\lom                    | a\LW1 |
| Browse C:\Users\Adm                                                                   | inistrato                                   |                   |                             |       |
| Browse C:\Users\Adm                                                                   | inistrato                                   | ort               | click                       |       |
| Browse C:\Users\Adm<br>Port COM17 3.01                                                | onistrato                                   | o <mark>rt</mark> |                             | 96 🗸  |
| Port COM17 3.01                                                                       | ven per per per per per per per per per per | <mark>qrt</mark>  |                             | 96 🗸  |
| Browse C:\Vsers\Adm<br>Port COM17 3.01<br>BaudRate 115200                             | grade                                       | orit,             | <mark>click</mark>          | 96 🗸  |
| Browse C:\Users\Adm<br>Port COM17 3.01<br>BaudRate 115200                             | oen p<br>grade                              | orit,             | <u>çlick</u>                | 96 ~  |
| Browse C:\Vsers\Adm<br>Port COM17 3.01<br>BaudRate 115200<br>Close                    |                                             |                   | pgrad                       | 96 ~  |
| Browse C: \Users\Adm<br>Port COM17 3.01<br>BaudRate 115200<br>Close                   |                                             | ort.<br>U         | pgrad                       | 96 ~  |
| Browse C:\Users\Adm<br>Port COM17 3.01<br>BaudRate 115200<br>Close<br>Please click to |                                             |                   | <mark>çlick</mark><br>pgrad | 96 ~  |
| Browse C:\Users\Adm<br>Port COM17 3.01<br>BaudRate 115200<br>Close<br>Please click to | upgrade                                     |                   | ograd                       | 96 ~  |

| _       | T                 |            |                   |            |
|---------|-------------------|------------|-------------------|------------|
| Browse  | C:\Users\Administ | rator\Des  | ktop\lor          | ∙a\LW      |
| Port    | 4.reset the       | Packet ler | ngth 409<br>r sup | 96<br>Indo |
| BaudRat | of the devic      | ce 🗖       |                   |            |
|         | Close             | U          | ograd             | е          |
|         | se reset the po   | wer sup    | ply               |            |

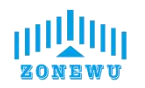

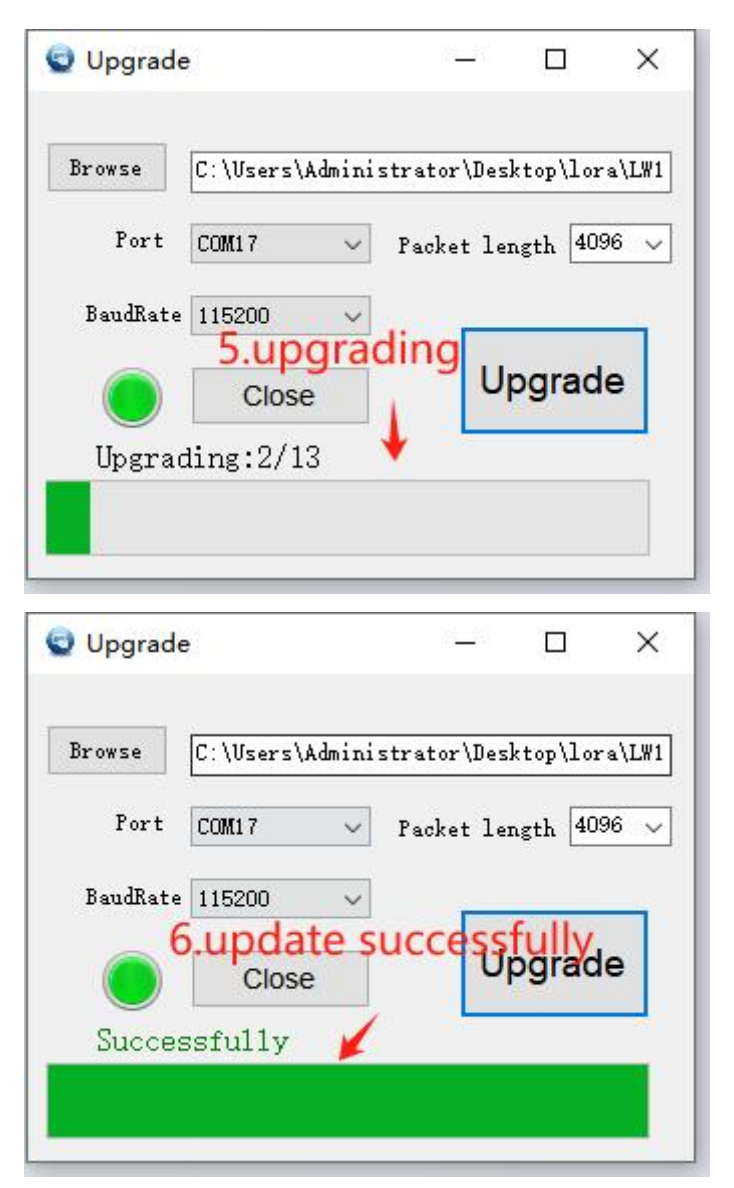

If there is an upgrade error during the upgrade process, you can close and reopen the upgrade window and follow the instructions to upgrade again.

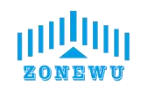

#### 3.3 LW105 Size and Installation

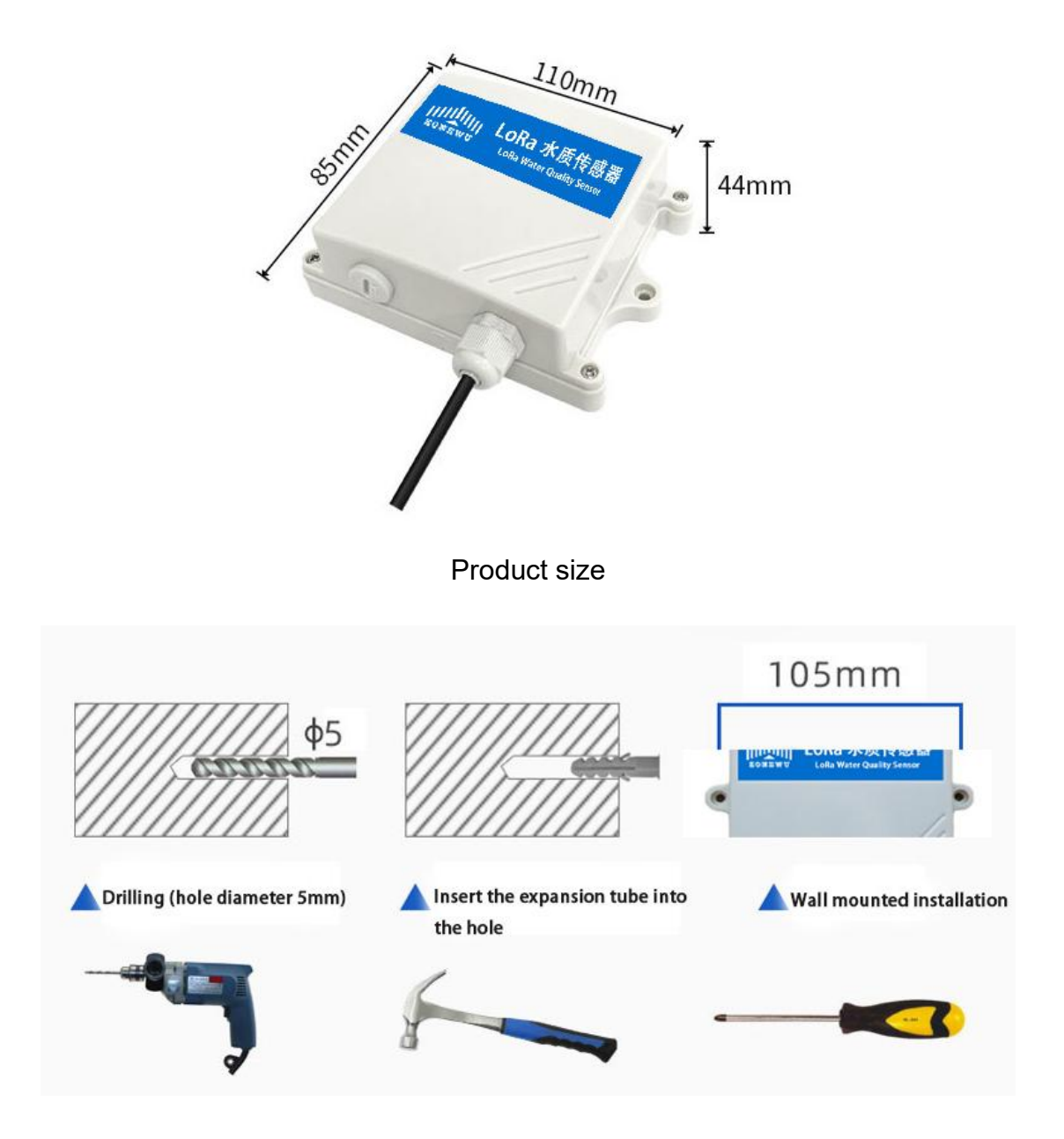

Installation instructions

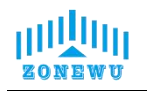

#### 3.4 Turbidity Transmitter Size and Installation

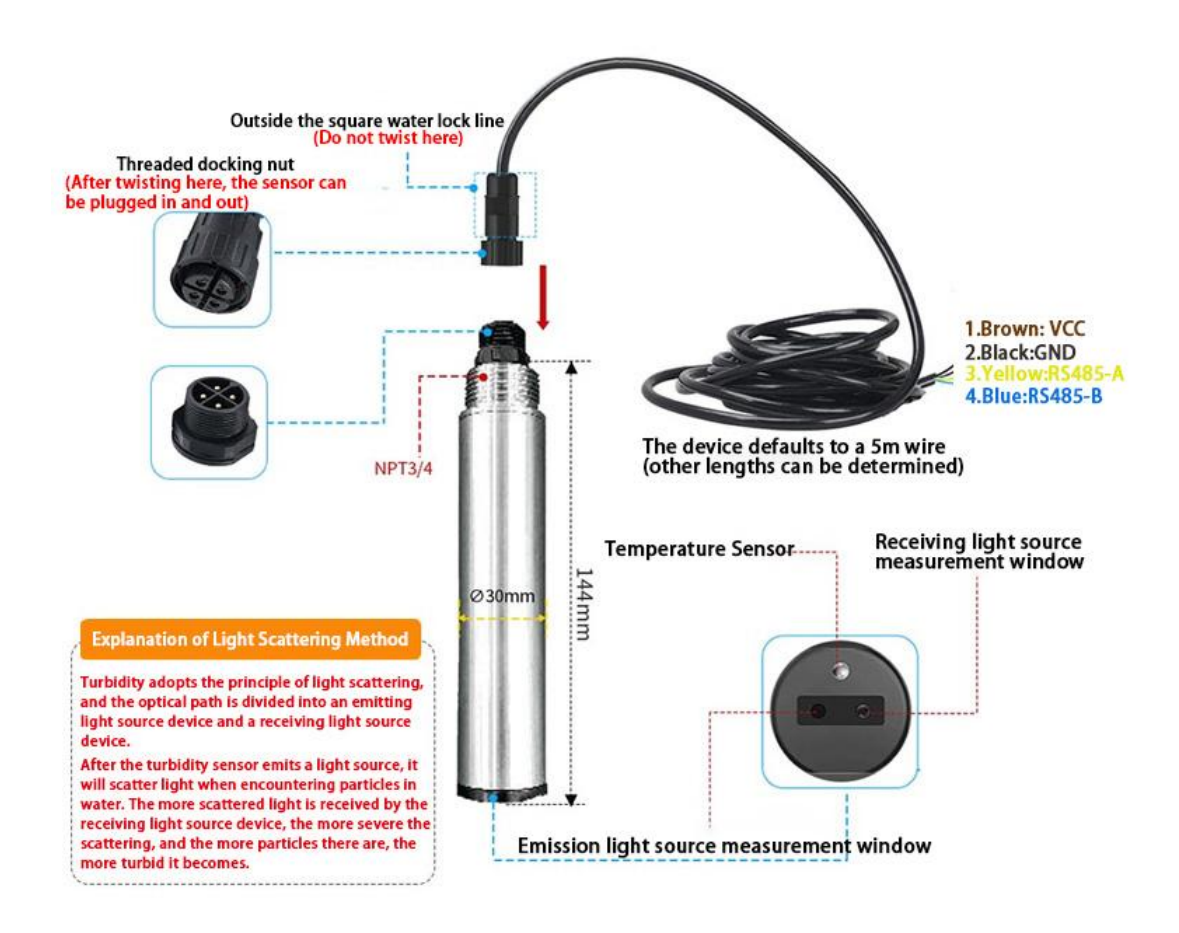

Integrated Turbidity Transmitter Description

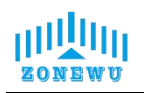

#### 3.4.1 Turbidity Transmitter Size

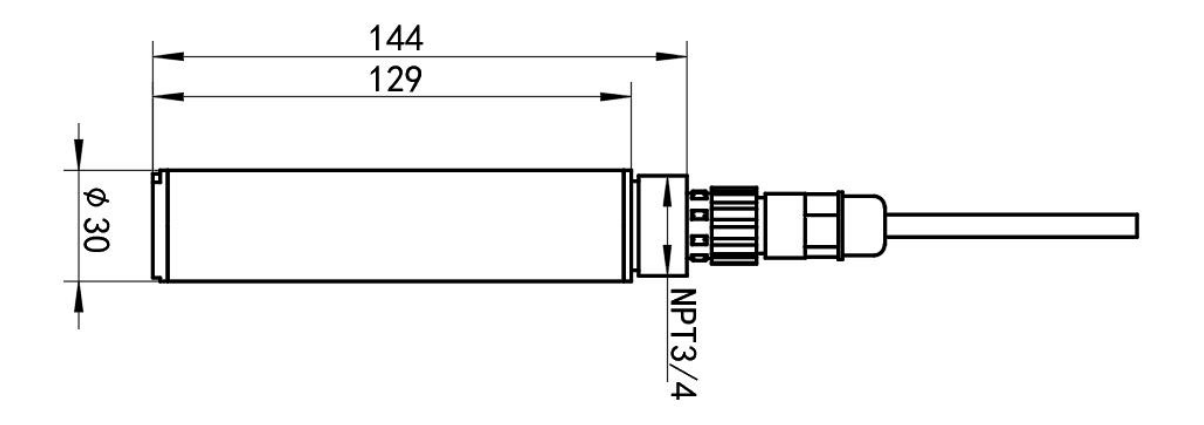

#### 3.4.2 Installation

The sensor should be immersed below the liquid level for fixed installation. During installation and use, avoid collision or scratching of the surface of the fluorescent film head. The fluorescent film head should be avoided from being attached by sediment at the bottom of the water. The rubber protective cover should be removed during use.

Submerged installation:

Equipped with NPT3/4 thread, it can be used in conjunction with our waterproof pipes. The cable is threaded out of the pipe and the device is screwed into the waterproof pipe thread.

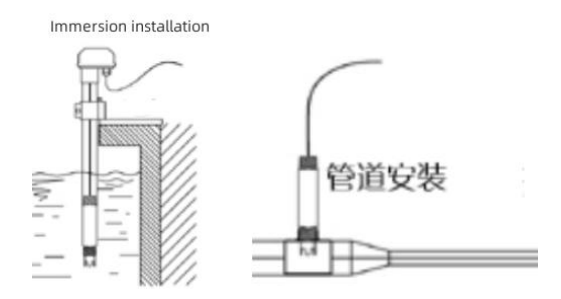

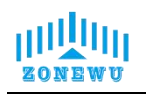

## 4. Protocol Description

#### 4.1 Data Format

The up/down data of the device is based on hexadecimal format. High position in front, low position in back.

| address | code   | length | data   |        |        |
|---------|--------|--------|--------|--------|--------|
| 1 byte  | 1 byte | 1 byte | 2 byte | 2 byte | 2 byte |

#### 4.2 Upward Data

The device information is reported once during network access or restart.

| 0103060D2E00DB0DF8 |             |        |           |               |         |  |  |  |
|--------------------|-------------|--------|-----------|---------------|---------|--|--|--|
| Sensor<br>address  | Instruction | Data   | DATA      |               |         |  |  |  |
|                    | type        | Length | Turbidity | Temp          | Voltage |  |  |  |
| 01                 | 03          | 06     | 0D2E      | 00DB          | 0DF8    |  |  |  |
| 1                  | 3           | 6      | 337.4NTU  | <b>21.9</b> ℃ | 3.58V   |  |  |  |

Note: If the received data is FFFF FFFF, it indicates that the sensor is not connected or the sensor is abnormal.

#### 4.2.1 Register Address Description

| Register<br>address | 0001H     | 0002H       | 0003H   |
|---------------------|-----------|-------------|---------|
| Parameter           | Turbidity | Temperature | Battery |
|                     |           |             | voltage |
| Unit                | NTU       | °C          | mV      |
| Range               | 0-1000    | 0~40        | 2-3.6V  |
| Data Type           | uint16    | int16       | uint16  |
| Sample Value        | /10       | /10         | /1000   |
| Operate             | Read      | Read        | Read    |

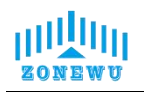

#### 4.3 Downward data

Support configuring devices through downstream commands. When the downlink command is in confirmation packet mode, the device will immediately send a reply packet after executing the command.

#### 4.3.1 Restart the device

| Starting byte | Instruction type | Trail byte |
|---------------|------------------|------------|
| (1byte)       | (1byte)          | (1byte)    |
| 0xFE          | 01               | 0xEF       |

Response:

| Starting byte | Instruction type | Trail byte |
|---------------|------------------|------------|
| (1byte)       | (1byte)          | (1byte)    |
| 0xEF          | 01               | 0xFE       |

#### 4.3.2 Set Reporting cycle

| Starting byte | Instruction type | Reporting cycle (2byte) | Trail byte |
|---------------|------------------|-------------------------|------------|
| (1byte)       | (1byte)          |                         | (1byte)    |
| 0xFE          | 02               | Х                       | 0xEF       |

Response:

| Starting byte | Instruction | Reporting    | Trail byte |
|---------------|-------------|--------------|------------|
| (1byte)       | type(1byte) | cycle(2byte) | (1byte)    |
| 0xEF          | 02          | X            | 0xFE       |

#### 4.3.3 Turbidity Calibration

The Turbidity transmitter can be calibrated separately using the ModBusRTU protocol for communication calibration.

After the transmitter stabilizes in a zero turbidity environment, write 0x0001 to the 0x1010 register and 0x0000 to the 0x1011 register.

When calibrating the full-scale point, the standard turbidity solution with the upper limit of the range should be selected, and 0x0002 should be written to 0x1010 and 0x0001 should be written to 0x1011.

Example:

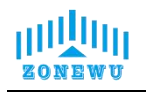

#### XIAMEN ZONEWU Technology Co., LTD.

| Slave<br>Address | Function<br>Code | Register<br>Address | Register<br>Length | byte length | Register content    | CRC Low | CRC Hi |
|------------------|------------------|---------------------|--------------------|-------------|---------------------|---------|--------|
| 0x01             | 0x10             | 0x10 0x10           | 0x00 0x02          | 0x04        | 0x00 0x02 0x00 0x01 | 0x5f    | 0x63   |

Response:

| Slave<br>Address | Function<br>Code | Register<br>Address | Register<br>Length | CRC Low | CRC Hi |
|------------------|------------------|---------------------|--------------------|---------|--------|
| 0x01             | 0x10             | 0x10 0x10           | 0x00 0x02          | 0x44    | 0xcd   |

Default port configuration:

| BaudRate | 4800bit/s |  |
|----------|-----------|--|
| Parity   | None      |  |
| DataBits | 8         |  |
| StopBits | 1         |  |

Wiring instructions:

**1.RD:** VCC **2.BK:** GND **3.YL:** RS485A **4.BU:** RS485B VCC:10-24VDC

#### 4.4 Precautions and Maintenance

◆The equipment itself generally does not require daily maintenance. In case of obvious malfunctions, please do not open it for self repair and contact us as soon as possible!

◆Before measurement, the black rubber protective cover should be removed.

◆ Regularly clean the attachments of the transmitter measurement probe according to the usage environment, as attachments may cause measurement errors; Avoid scratching the light guide part of the probe during cleaning. (It is recommended to clean once every 30 days)

◆It is recommended to clean the outer surface of the transmitter with water flow. If there are still dirt residues, please wipe them with a soft damp cloth.

◆The equipment should be calibrated before each use, and it is recommended to calibrate it every 3 months for long-term use. The calibration frequency should be adjusted appropriately according to different application conditions (such as the degree of dirt and chemical deposition in the application site).